## <u>Natuurlijke zonneschijn</u>

1) Nieuw bestand: 1280x1024 px ; 72 dpi. Rechthoekige vorm (U) die het gehele canvas bedekt. Laagstijl = Verloopbedekking met onderstaande parameters:

| Gradient Overlay                      | Constituent Edite-                                                                                                    |              |
|---------------------------------------|----------------------------------------------------------------------------------------------------|--------------|
| Gradient                              | Gradient Editor                                                                                                    |              |
| Blend Mode: Normal 👻                  | Presets                                                                                                    | ОК           |
| Opacity: 100 %                        |                                                                                                    | Cancel       |
| Gradient:                             |                                                                                                    |              |
| Style: Lines Align with Laver         |                                                                                                    | Load         |
| Unear V Nigh with Layer               |                                                                                                    | Save         |
| Angle:                                |                                                                                                    |              |
|                                       |                                                                                                    |              |
| Scale: 94 70                          |                                                                                                    | *            |
|                                       | The second second secon |              |
|                                       | Name: Custom                                                                                                    | New          |
|                                       | Gradient Type: Solid 👻                                                                                                    |              |
|                                       | Smoothness: 100 + %                                                                                                    |              |
|                                       |                                                                                                    |              |
|                                       |                                                                                                    |              |
|                                       | FFD074 🗘 🏠 F                                                                                                    | BA512 D24800 |
|                                       | Stops                                                                                                    |              |
|                                       | Opacity: % Location                                                                                                    | N Delete     |
|                                       |                                                                                                    |              |
|                                       |                                                                                                    | 1 Vo Delete  |
|                                       |                                                                                                    |              |
|                                       |                                                                                                    |              |
| Je verkrijgt onderstaande afbeelding: |                                                                                                    |              |
| <u> </u>                              |                                                                                                    |              |
|                                       |                                                                                                    |              |
|                                       |                                                                                                    |              |
|                                       |                                                                                                    |              |
|                                       |                                                                                                    |              |
|                                       |                                                                                                    |              |
|                                       |                                                                                                    |              |
|                                       |                                                                                                    |              |
|                                       |                                                                                                    |              |
|                                       |                                                                                                    |              |
|                                       |                                                                                                    |              |
|                                       |                                                                                                    |              |
|                                       |                                                                                                    |              |
|                                       |                                                                                                    |              |
|                                       |                                                                                                    |              |
|                                       |                                                                                                    |              |
|                                       |                                                                                                    |              |
|                                       |                                                                                                    |              |

2) Met je pengereedschap teken je onderstaande heuvels.

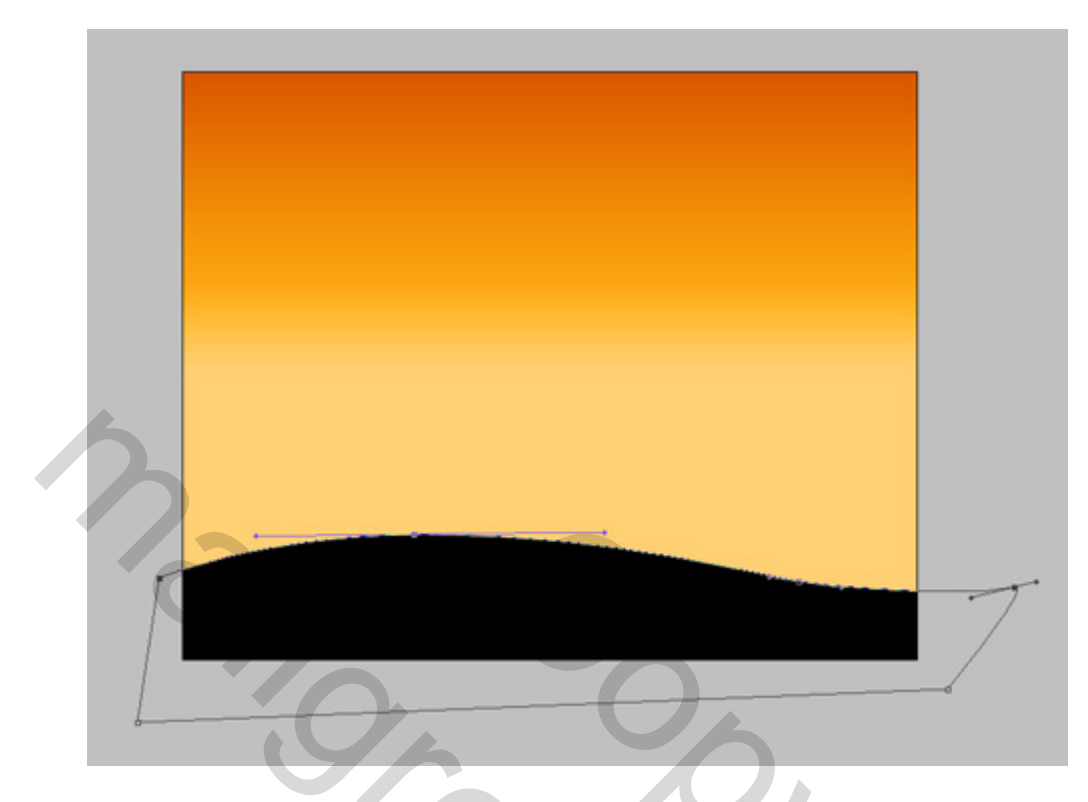

3) Op laag onder bovenstaande laag teken je een tweede groene heuvelrij met kleur # 355C0F

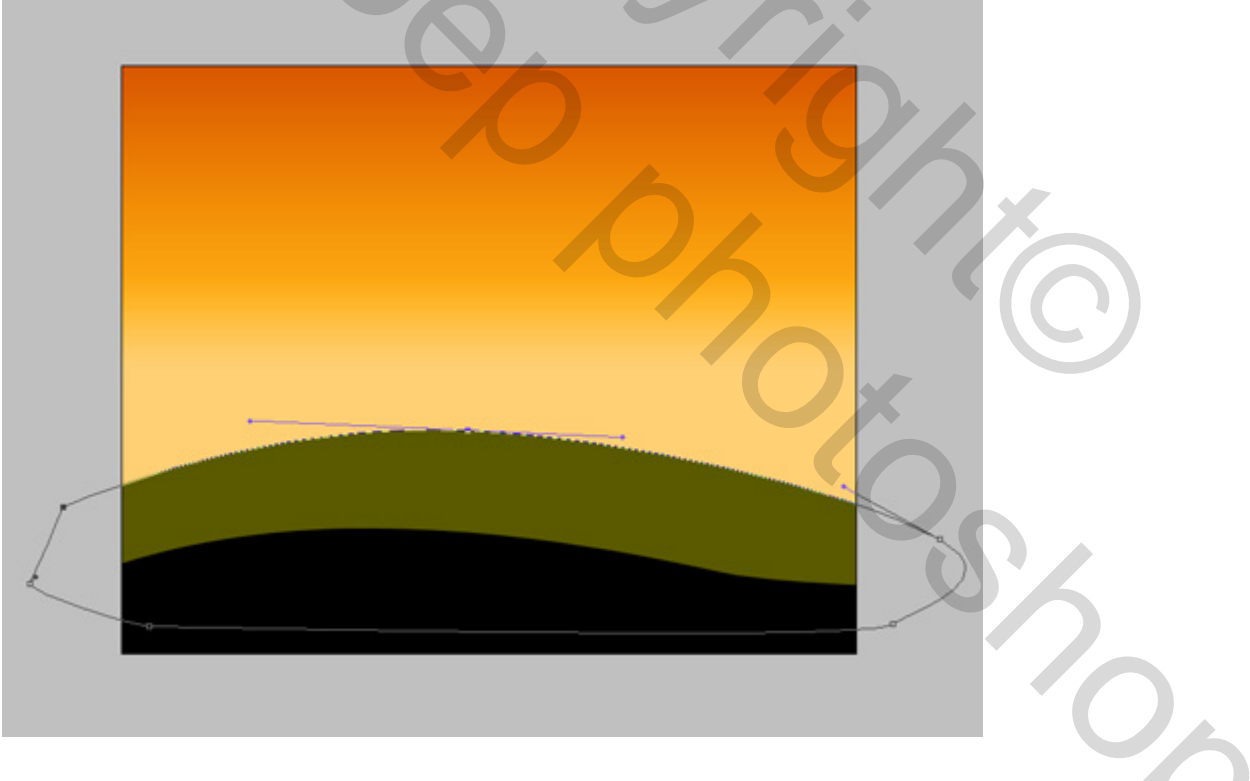

Geef aan deze laag volgende laagstijlen:

|                         | Gloed buiten |      |    | Gloed I                 | binnen (s | screen =  | bleke | n)    |
|-------------------------|--------------|------|----|-------------------------|-----------|-----------|-------|-------|
| Outer Glow<br>Structure |              |      |    | Inner Glow<br>Structure |           |           |       | ,<br> |
| Blend Mode:             | Normal       | •    |    | Blend Mode:             | Screen    |           | -     |       |
| Opacity:                | 0            | 100  | %  | Opacity:                |           | 0         | 60    | %     |
| Noise:                  | û            | 0    | %  | Noise:                  | 0         |           | 0     | %     |
| 0                       | 0            | 887- | •  | ۲                       | 0         |           | •     | ľ     |
| A6A62<br>Elements       | 7            |      |    | 83851<br>Elements       | В         |           |       |       |
| Technique:              | Softer 👻     |      |    | Technique:              | Softer    | -         |       |       |
| Spread:                 | 0            | 0    | %  | Source:                 | Center    | Edge      |       |       |
| Size:                   | -0           | 13   | px | Choke:                  | 0         |           | 0     | %     |
| Quality -               |              |      |    | Size:                   | -0-       |           | 62    | px    |
| Contour:                | - Anti-alias | ed   |    | – Quality –             |           |           |       |       |
| Range:                  |              | 50   | %  | Contour:                | •         | Anti-alia | sed   |       |
| Jitter:                 | 0            | 0    | %  | Range:                  | (         |           | 50    | %     |
|                         |              |      |    | Jitter:                 | 0         | _         | 0     | 96    |

We bekomen volgend resultaat. Je ziet vallend licht op de heuvels.

| 8 6%                                                     |
|----------------------------------------------------------|
|                                                          |
|                                                          |
| (1) We proheren met nengereedeeken velgende te kelvemen. |

4) We proberen met pengereedschap volgende te bekomen:

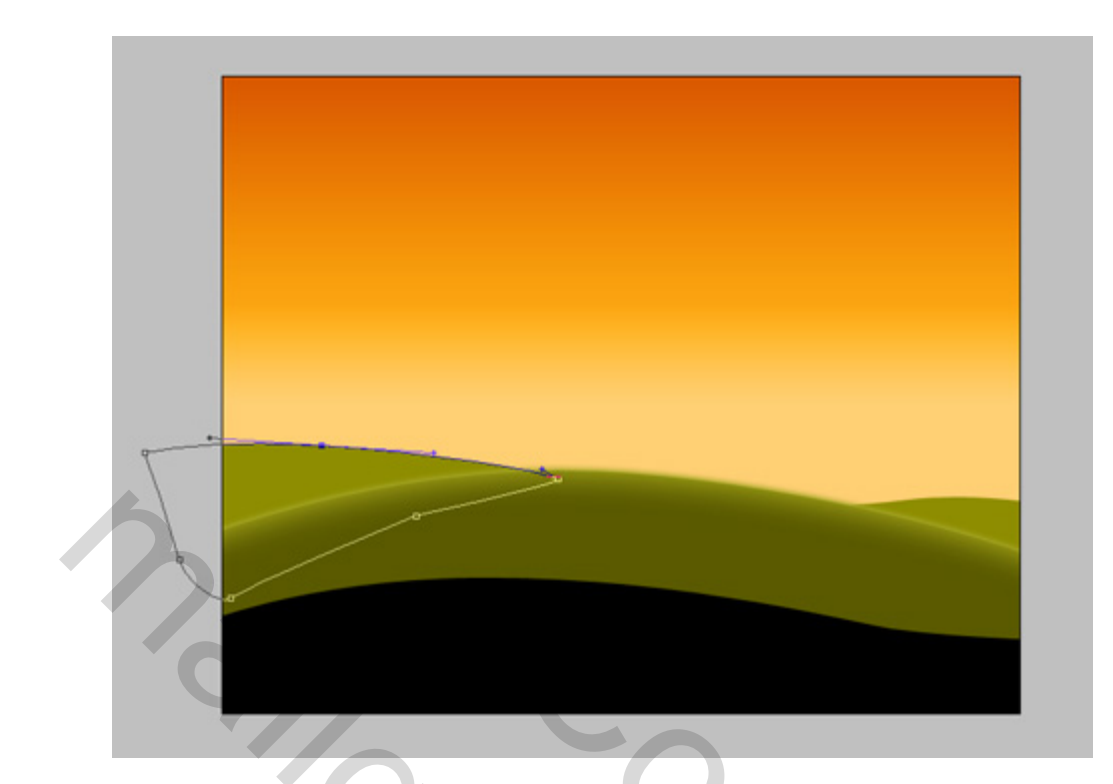

## Voor deze laatste laag volgende laagstijlen:

| Gloed buiten         |              |    | Gloed binnen       |              |     |  |
|----------------------|--------------|----|--------------------|--------------|-----|--|
| Outer Glow Structure |              |    | Inner Glow         |              |     |  |
| Blend Mode: Normal   |              |    | Blend Mode: Normal | ÷            |     |  |
| Opacity:             | 100          | 96 | Opacity:           | 27           | %   |  |
| Noise:               | 0            | %  | Noise:             | 0            | %   |  |
|                      | •            |    |                    | -            | 1   |  |
| B1B013               |              |    | FFFFBE             |              | 91E |  |
| Elements             |              |    | - Elements         |              |     |  |
| Technique: Softer +  |              |    | Technique: Softer  |              |     |  |
| Spread:              | 0            | %  | Source: O Center 🧕 | Edge         |     |  |
| Size:                | 16           | px | Choke:             | 14           | %   |  |
| Quality              |              |    | Size:()            | 68           | px  |  |
| Contours             | Anti-stared  |    | Quality            |              |     |  |
|                      | JAntraliased |    | Contour:           | Anti-aliased |     |  |
| Range:               | 50           | %  |                    |              |     |  |
| Jitter: 🗋            | 0            | %  | Range:             | 50           | %   |  |
|                      |              |    | Jitter: ()         | 0            | %   |  |

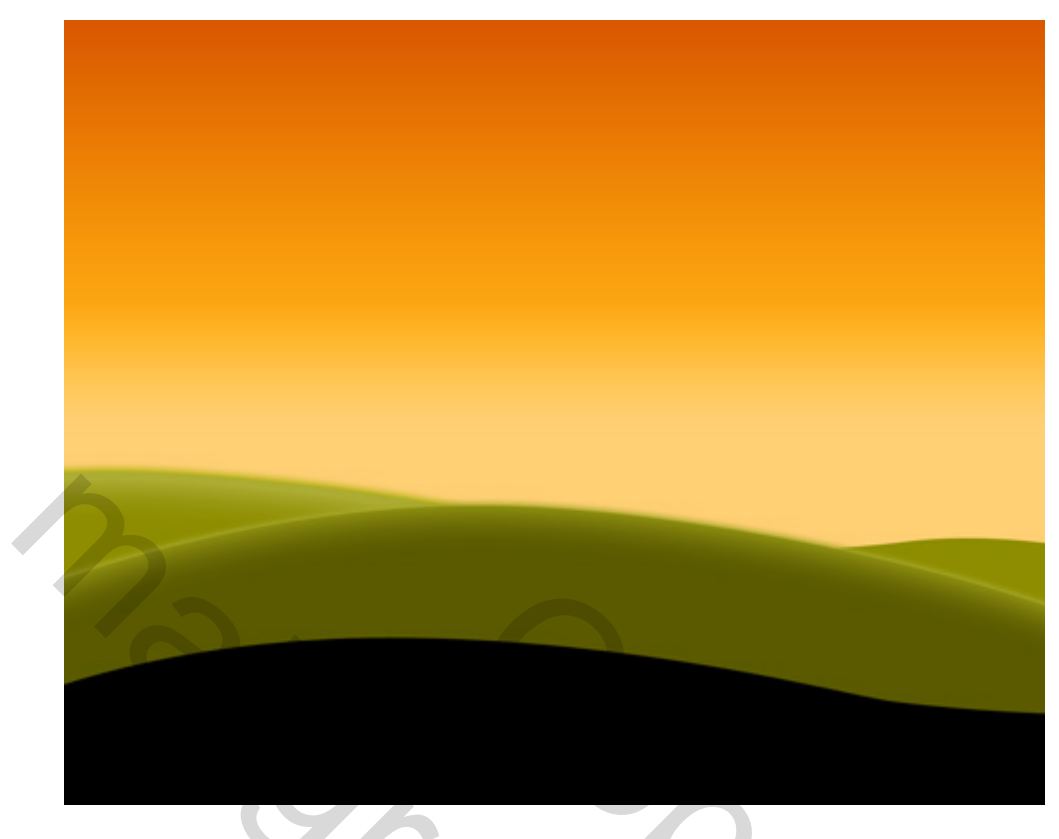

Dezelfde parameters toepassen voor de rechtse laag

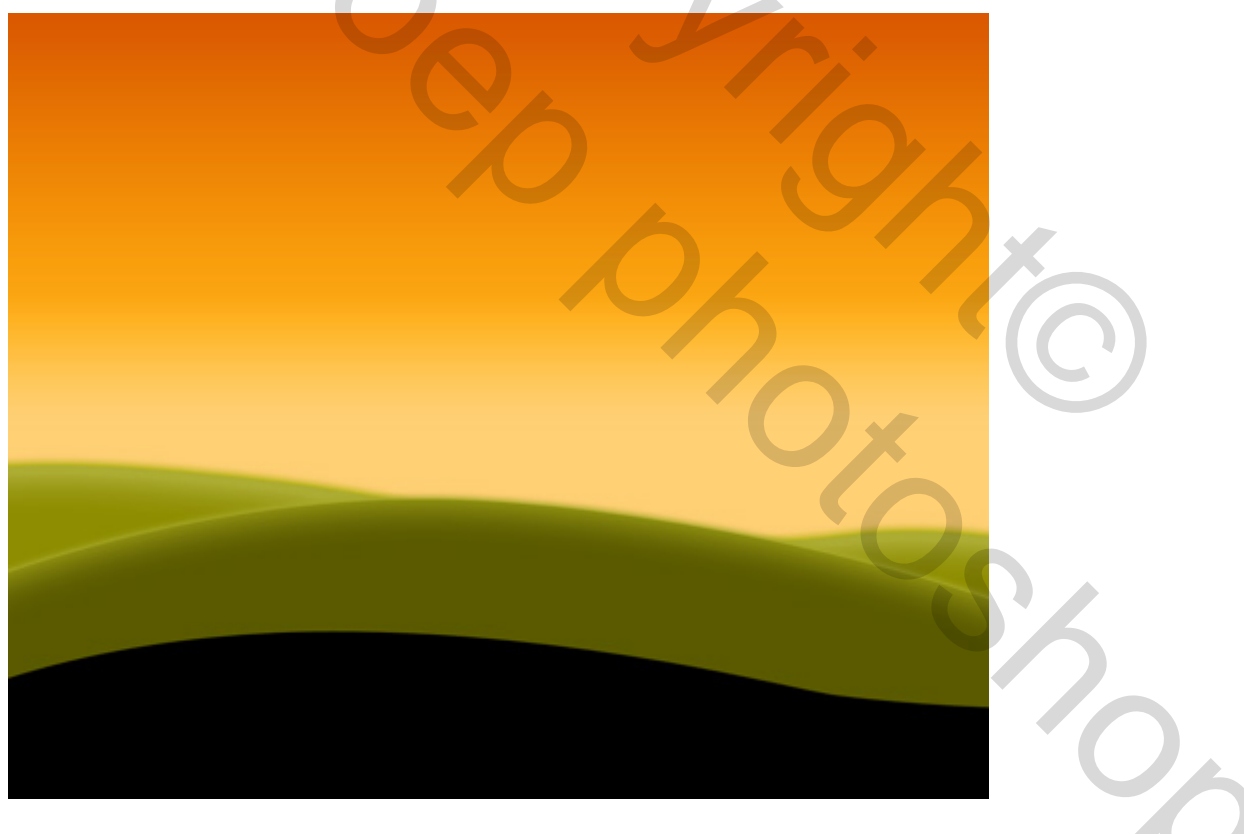

6) We kiezen nu het ovaal vormgereedschap (U) en tekenen een cirkel, witte kleur, op een laag onder de laag met heuvels, de cirkel stelt de zon voor.

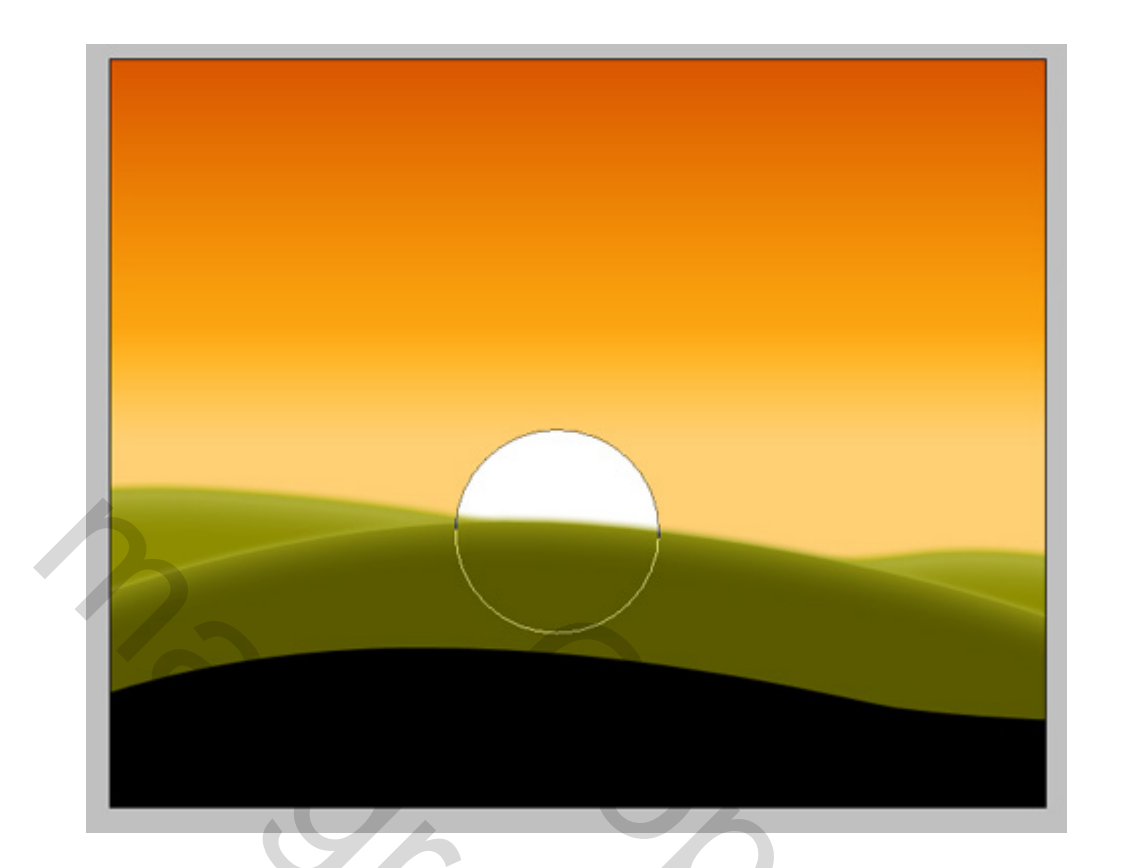

## Laagstijl = Gloed buiten:

| Outer Glow         |          |           |      |    |
|--------------------|----------|-----------|------|----|
| Structure          |          |           |      |    |
| Blend Mode:        | Screen   |           | -    |    |
| Opacity:           |          | 0-        | 75   | %  |
| Noise:             | 0        |           | 0    | %  |
| •                  | 0        |           |      | ]  |
| Elements           | 8        |           |      |    |
| Technique:         | Softer 🔻 | •         |      |    |
| Spread:            | 0        | _         | 0    | %  |
| Size:              | -0       |           | 21   | px |
| Quality            |          |           |      |    |
|                    |          | Anti-alia | ased |    |
| Contour:           |          |           |      |    |
| Contour:<br>Range: |          |           | 50   | %  |

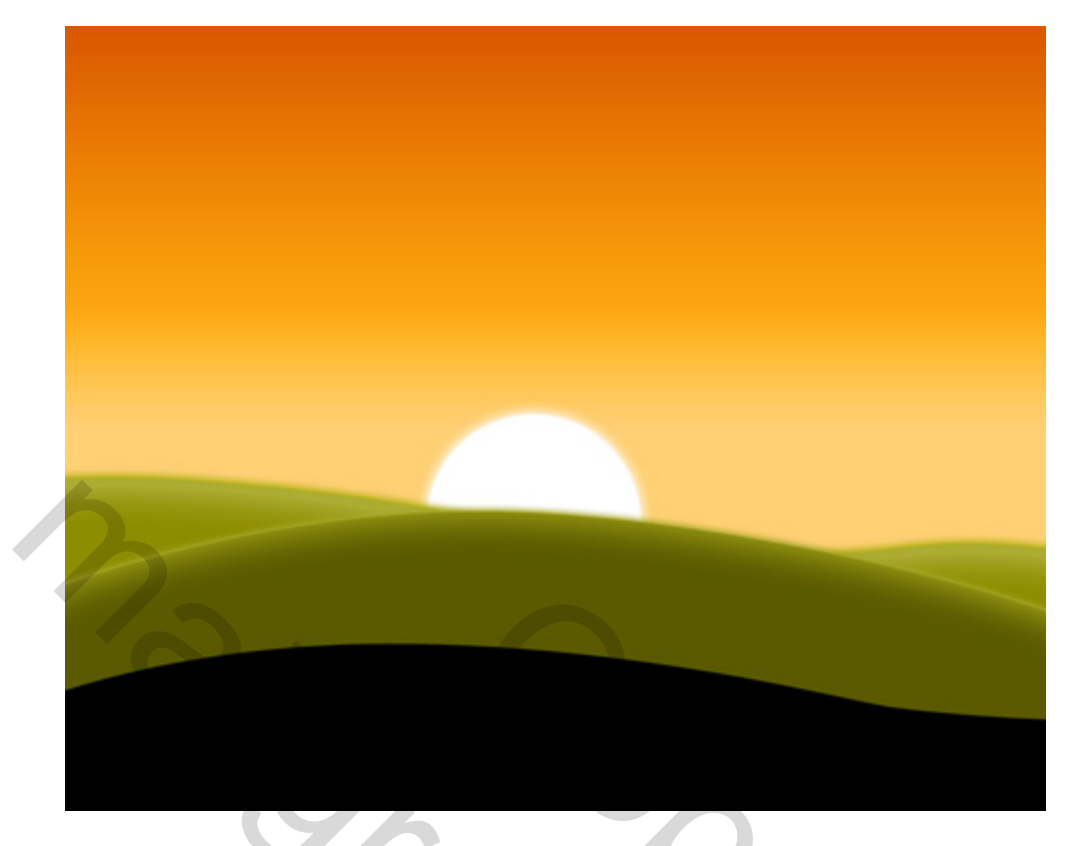

7) We tekenen de zonnestralen (telkens op een andere laag), we gebruiken het Pengereedschap (P), de lagen met zonnestralen onder de laag met zon plaatsen.

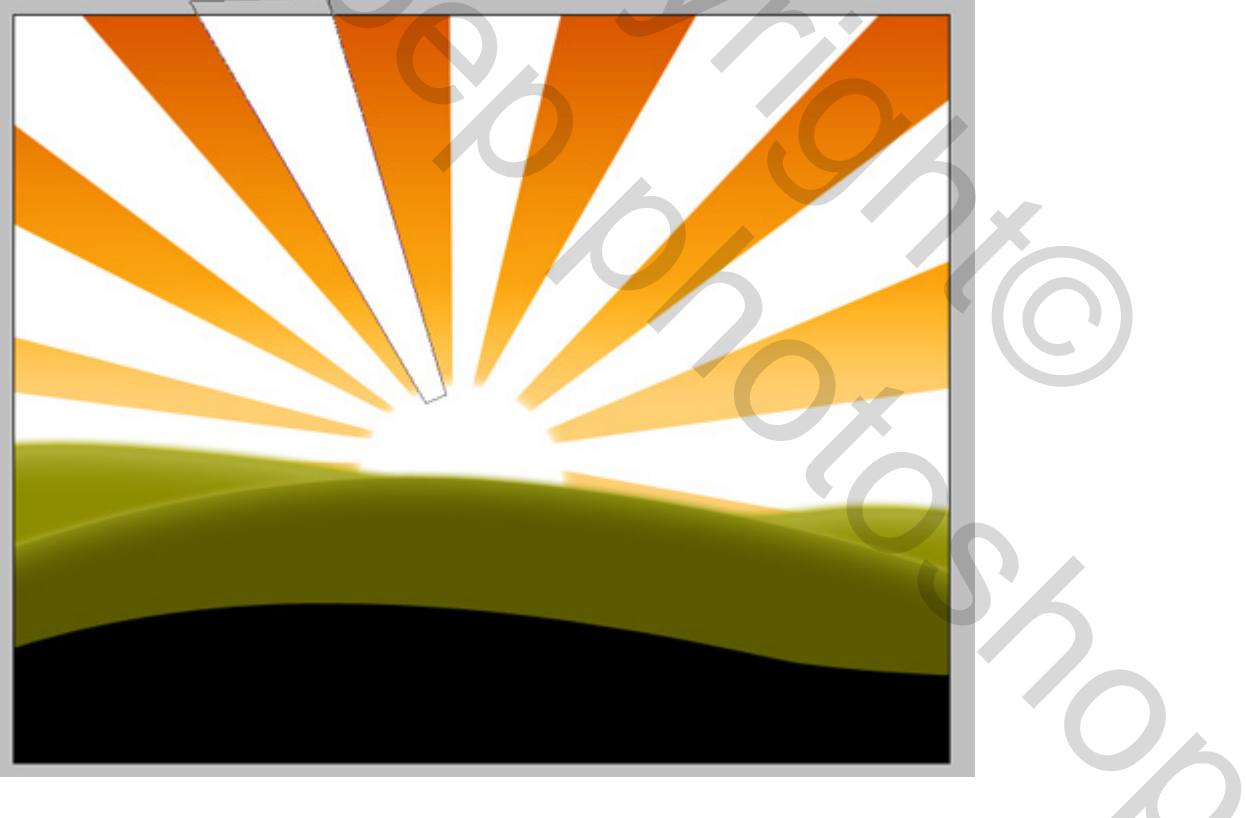

Voor iedere zonnestraal, de vulling van de laag op 0%

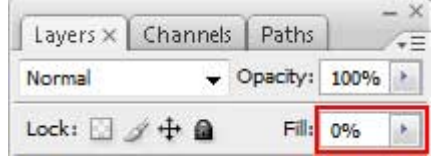

Laagstijl = Verloopbedekking.

De hoek op iedere straal laag telkens wijzigen, hangt af vanuit welke hoek de zonnestralen invallen, vanuit het midden naar boven.

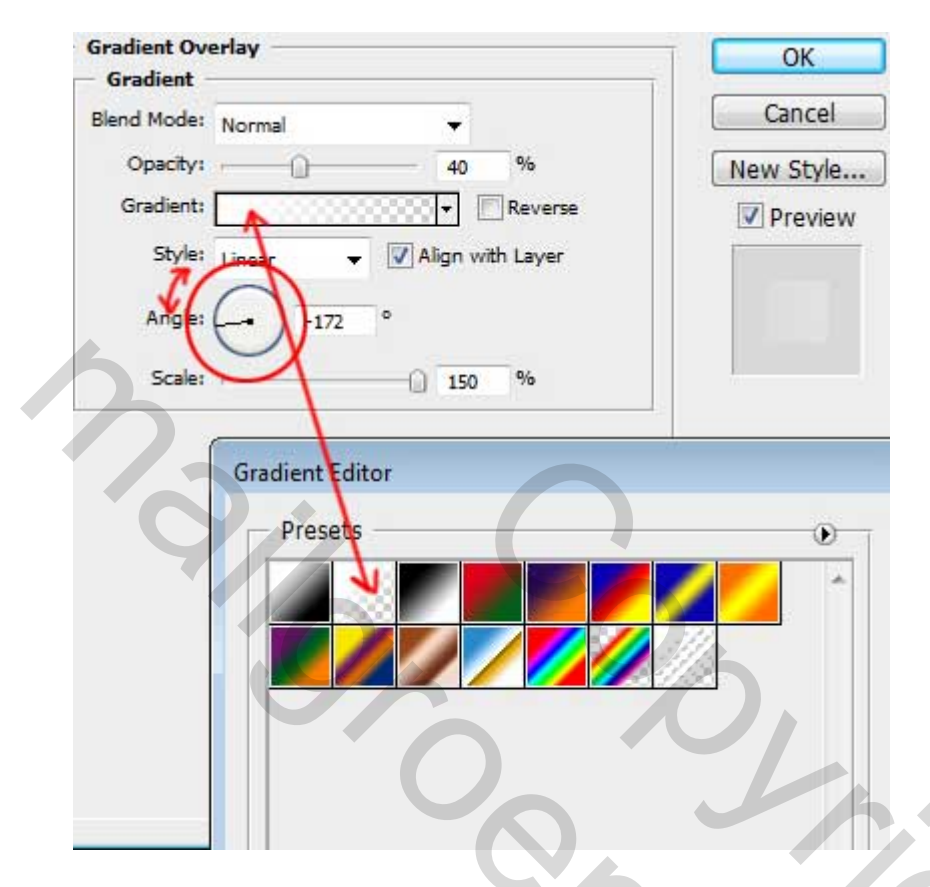

Op dit ogenblik hebben we onderstaande afbeelding bekomen met laagstijl op een tweetal stralen:

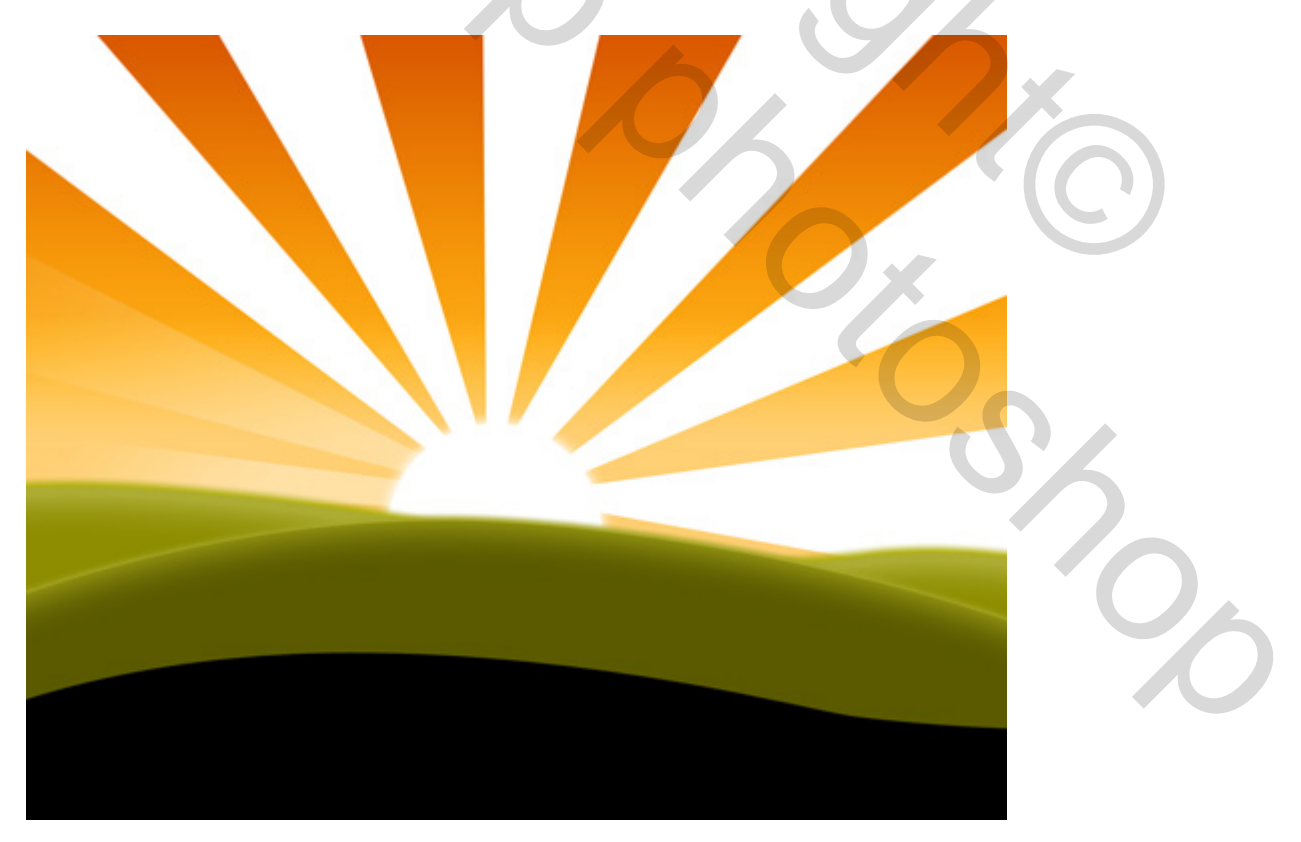

Je doet voor alle zonnestralen net hetzelfde als in stap 7.

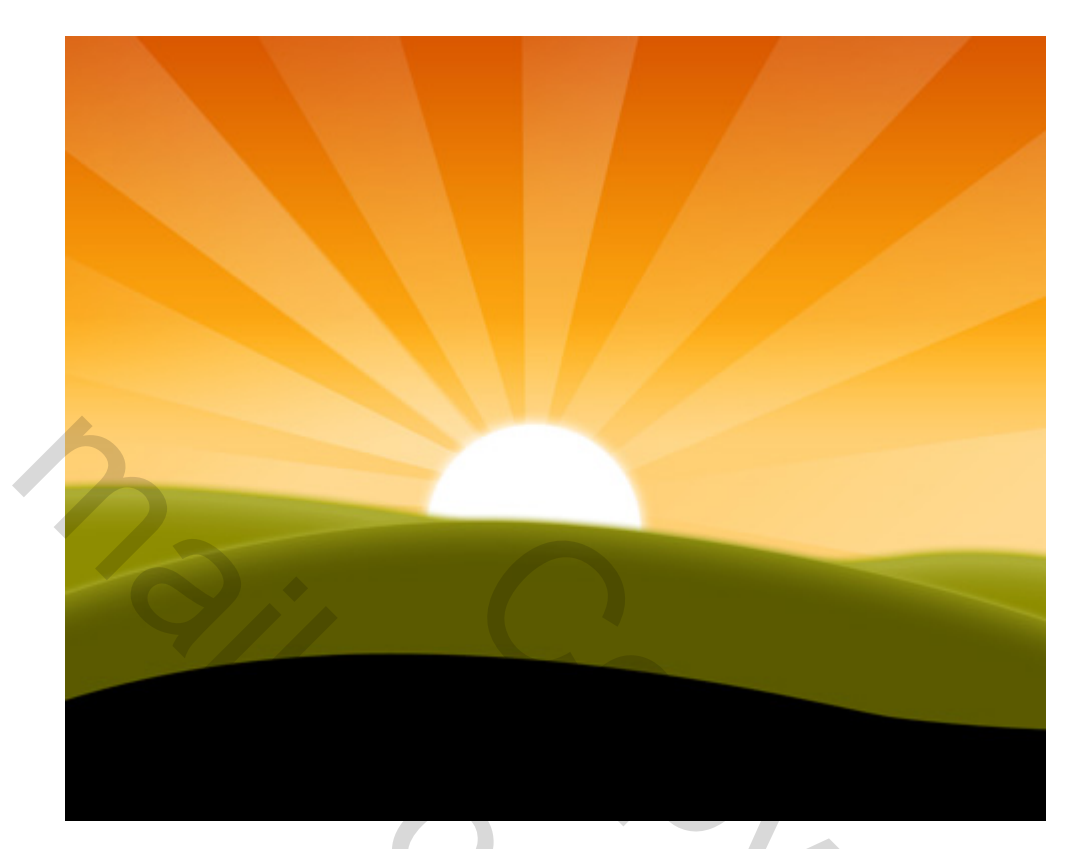

8) Nieuwe laag (Ctrl+Shift+N) penseel Grasslands downloaden (brush1).

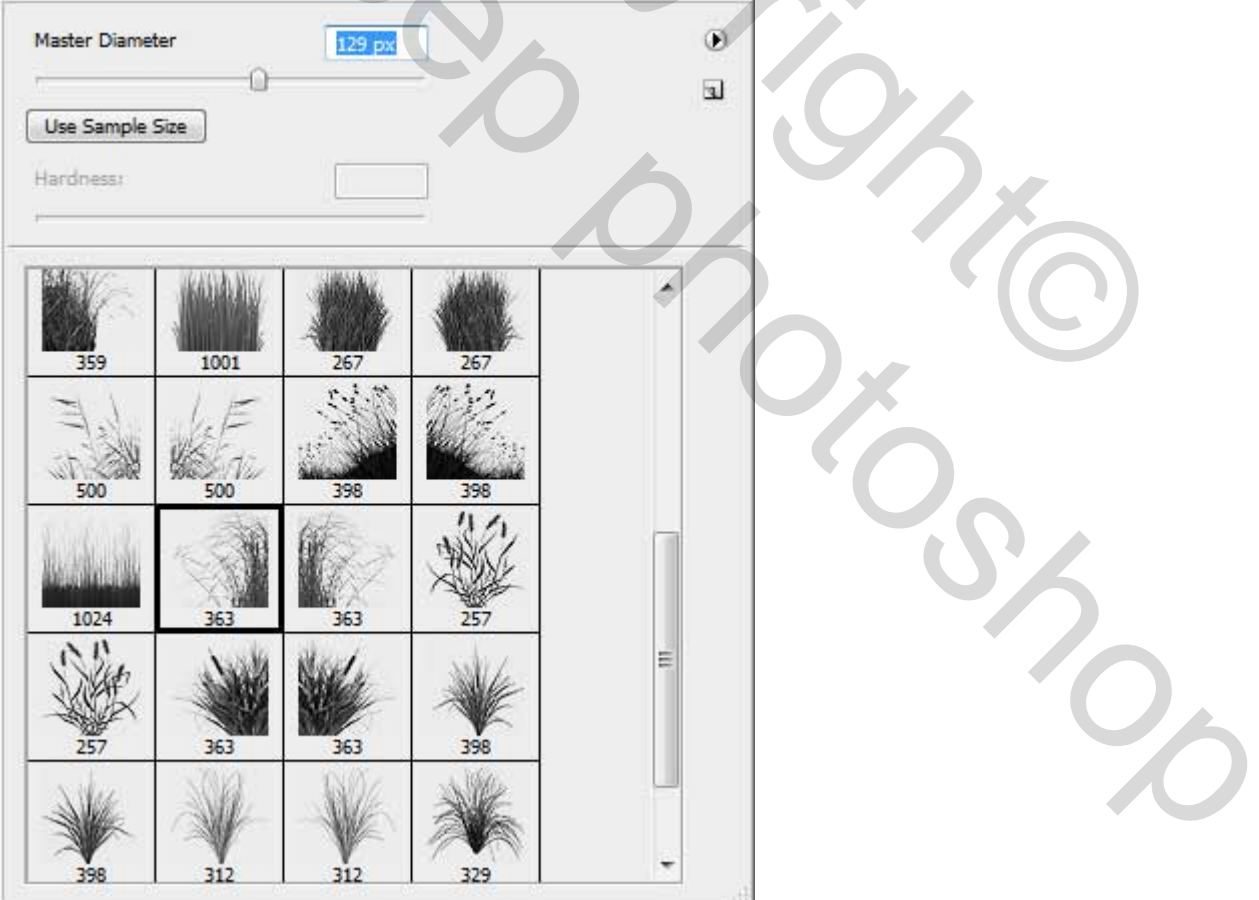

Penseel met zwarte kleur; laad het penseel en kies er een (363) zet het veld vol bloemen en gras. Je kan ook verschillende penselen gebruiken.

9) Penseel Trees downloaden (brush2), laad het penseel en kies nr 624:

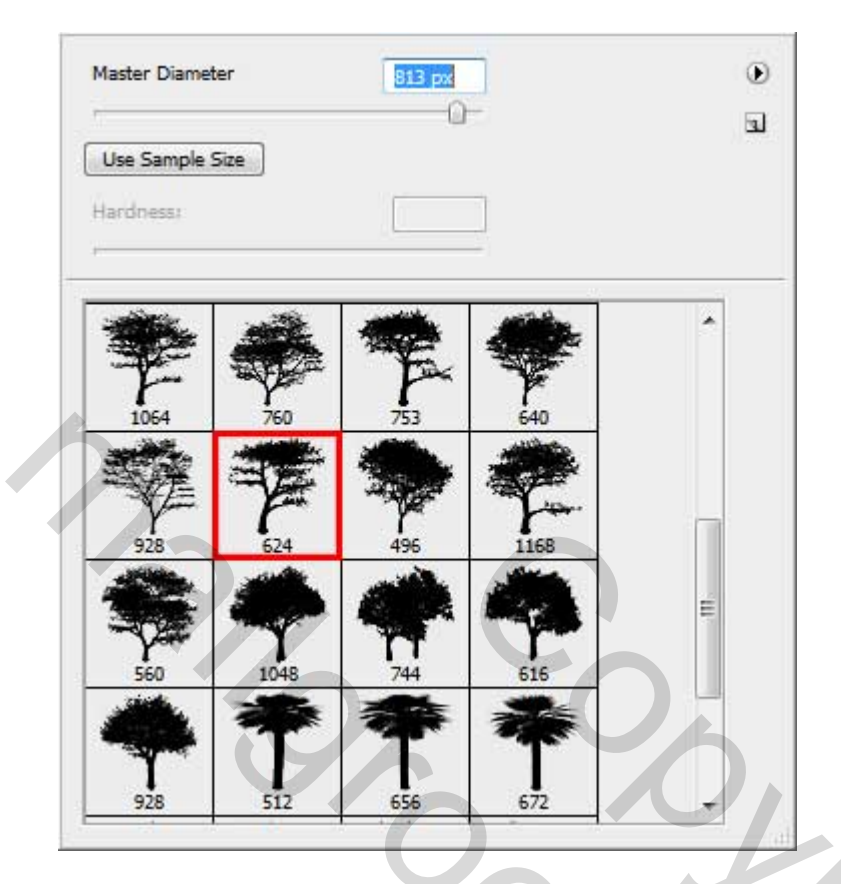

Teken je boom op een nieuwe laag met zwarte kleur.

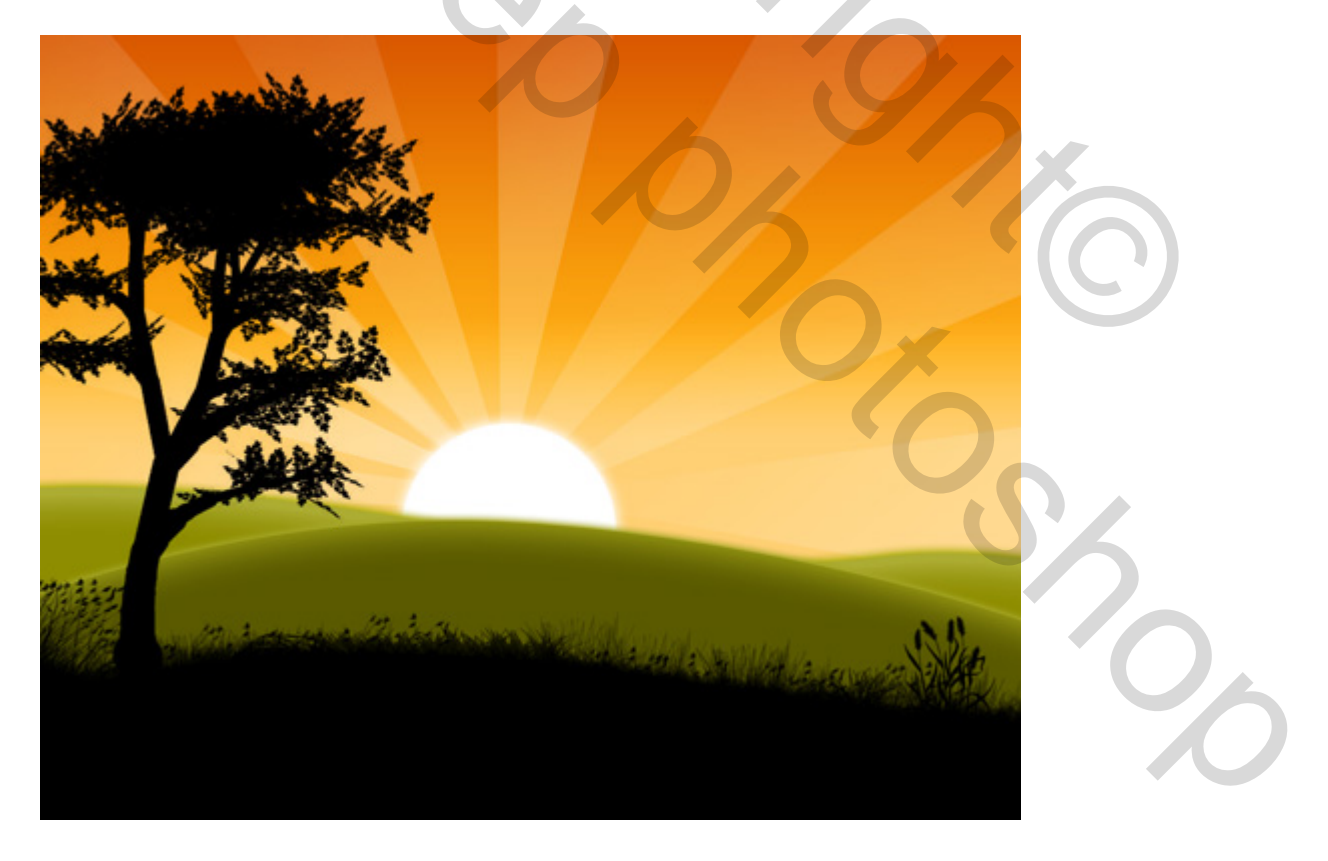

## 10) Nieuwe laag, volgende Penseel Birds laden (brush3)

|             | 0    |                                                                                                    |                                                                                                    |   |
|-------------|------|----------------------------------------------------------------------------------------------------|----------------------------------------------------------------------------------------------------|---|
| Use Sample  | Size |                                                                                                    |                                                                                                    |   |
| Hardness:   |      |                                                                                                    |                                                                                                    |   |
|             |      |                                                                                                    | _                                                                                                    |   |
| C7 00       |      | 1                                                                                                    | 1 7 1                                                                                                    |   |
| Sul Ante    |      | 11                                                                                                    | -                                                                                                    | Â |
| millionista | 2    | X                                                                                                    | a la constante de la constante de la constante |   |
| 311         | 454  | 385                                                                                                    | 478                                                                                                    |   |
| 1 AT        |      |                                                                                                    |                                                                                                    | = |
| A Carton    | N.   |                                                                                                    |                                                                                                    |   |
| 791         | 594  | 309                                                                                                    | 369                                                                                                    |   |
|             |      | NA.                                                                                                    |                                                                                                    |   |
|             | 3 m  | V.                                                                                                    | and the                                                                                                    |   |
| 288         | 292  | 217                                                                                                    | 282                                                                                                    |   |
|             |      | A A                                                                                                    | We .                                                                                                    |   |
|             |      |                                                                                                    | J.                                                                                                    |   |
|             |      | ALC: NO DECISION OF THE OWNER OF THE OWNER OF THE OWNER OF THE OWNER OF THE OWNER OF THE OWNER OF THE OWNER OF |                                                                                                    |   |

Plaats enkele vogels zoals hieronder getoond:

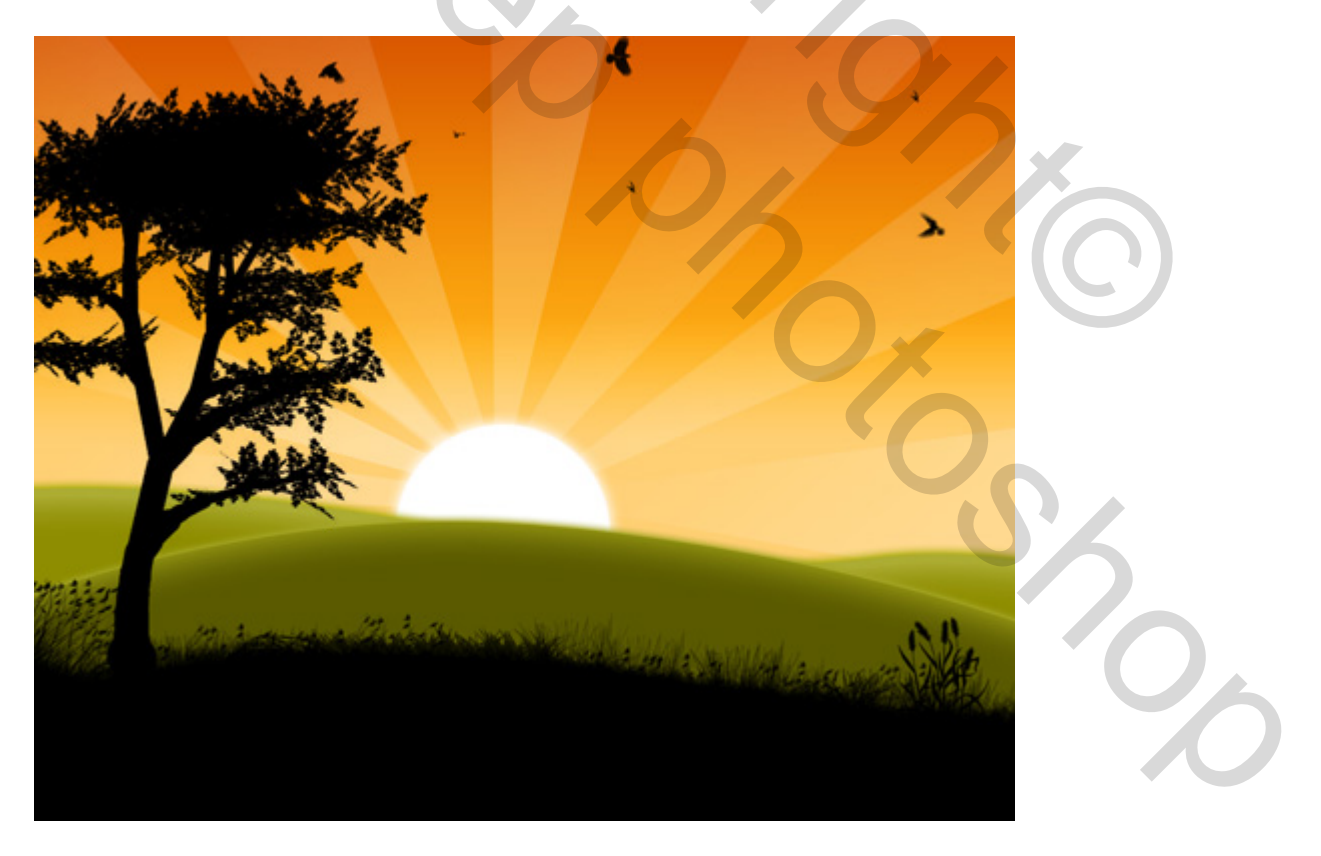

11) Zoek op het Internet een afbeelding met giraffen.

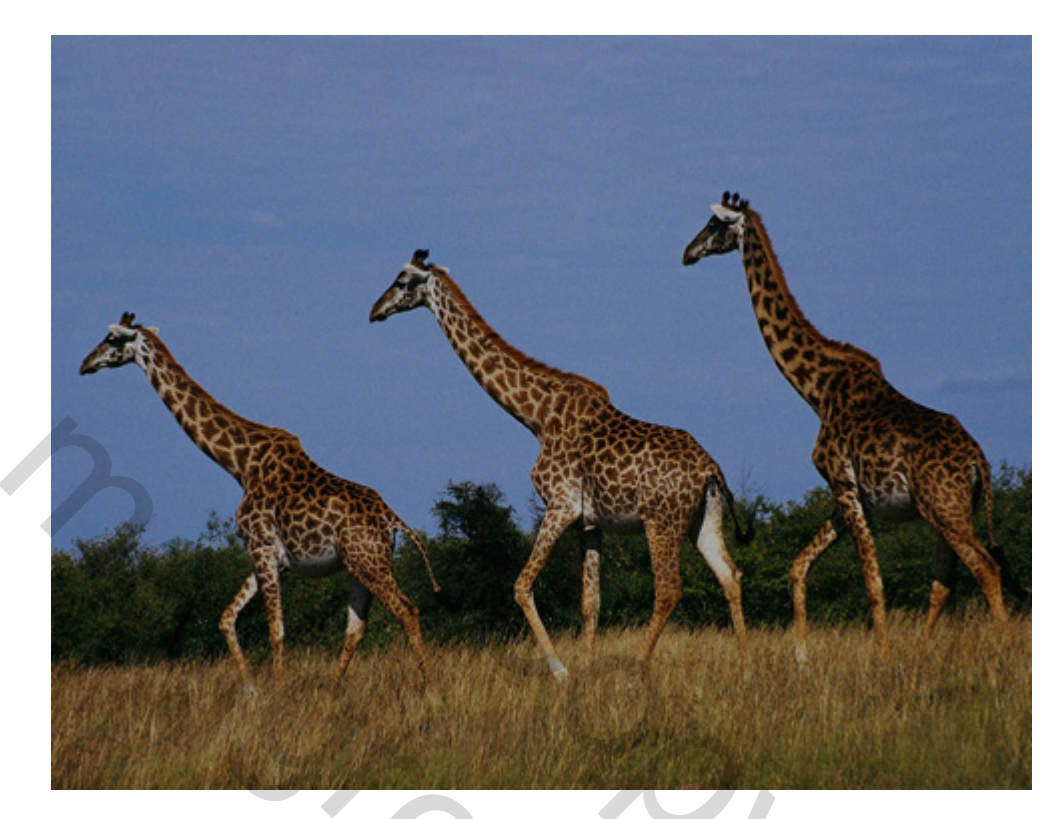

Uitselecteren, hier werd de gum (E) gebruikt.

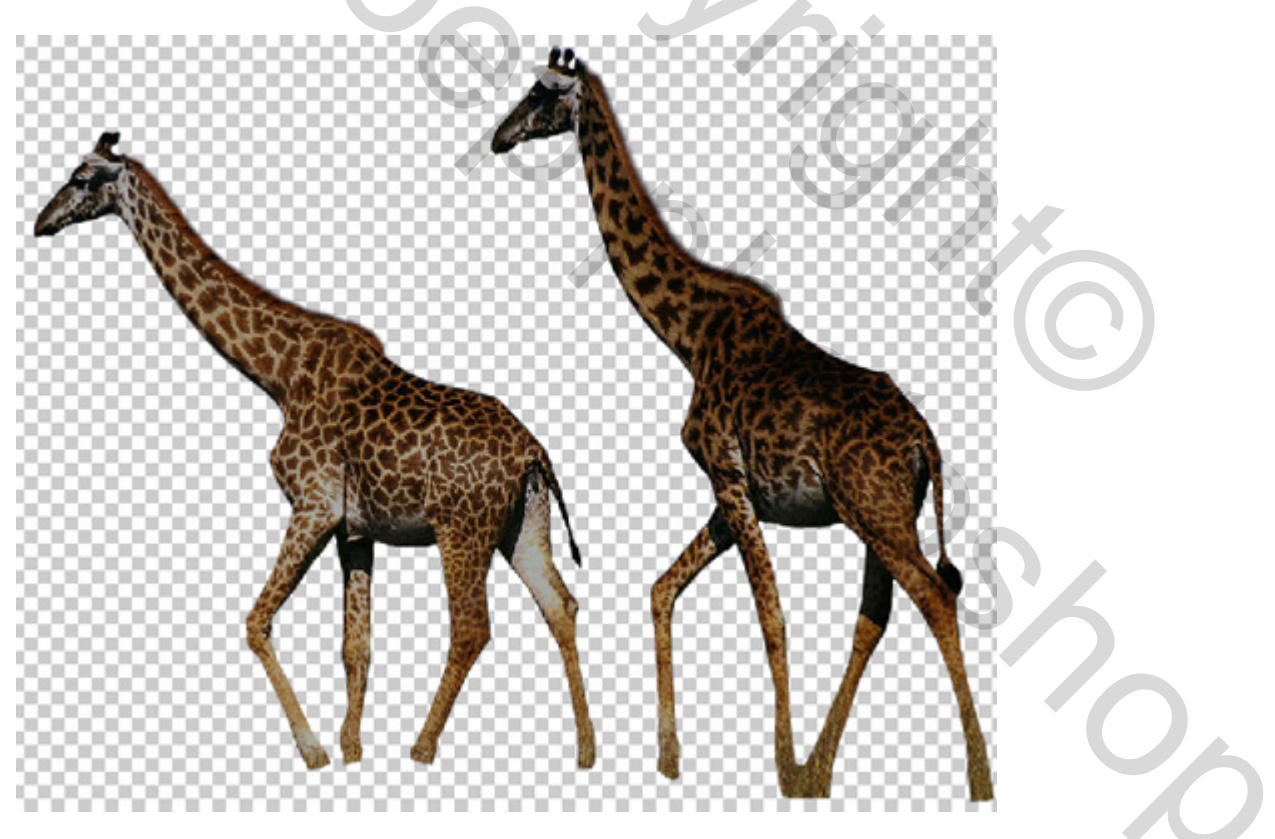

Plaats de dieren op je werk, geef voor de bekomen laag als laagstijl Kleurbedekking. Dus die laagstijl aanklikken en als kleur zwart kiezen.

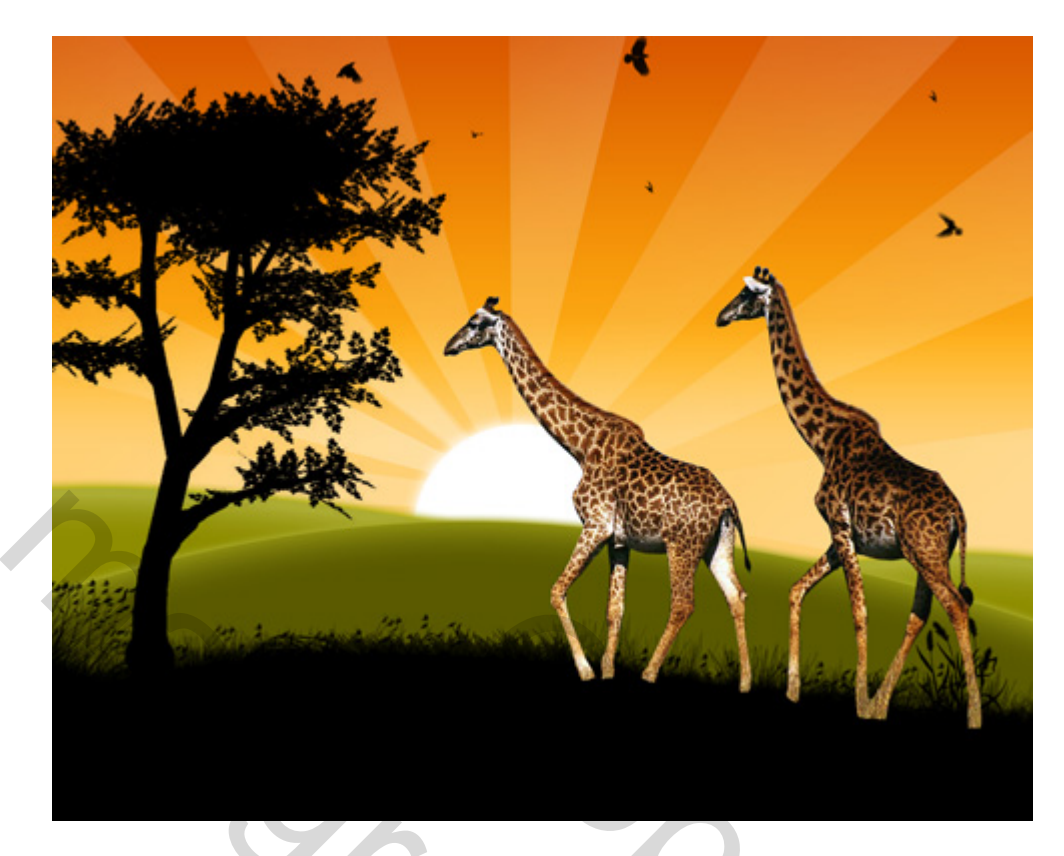

We bekomen de silhouettes van de dieren.

| Color Overla<br>Color | iy     |   |     |   |
|-----------------------|--------|---|-----|---|
| Blend Mode:           | Normal |   | -   |   |
| Opacity:              | 1      | 0 | 100 | % |

Even laag met silhouettes uitzetten, overige zichtbare lagen samenvoegen.

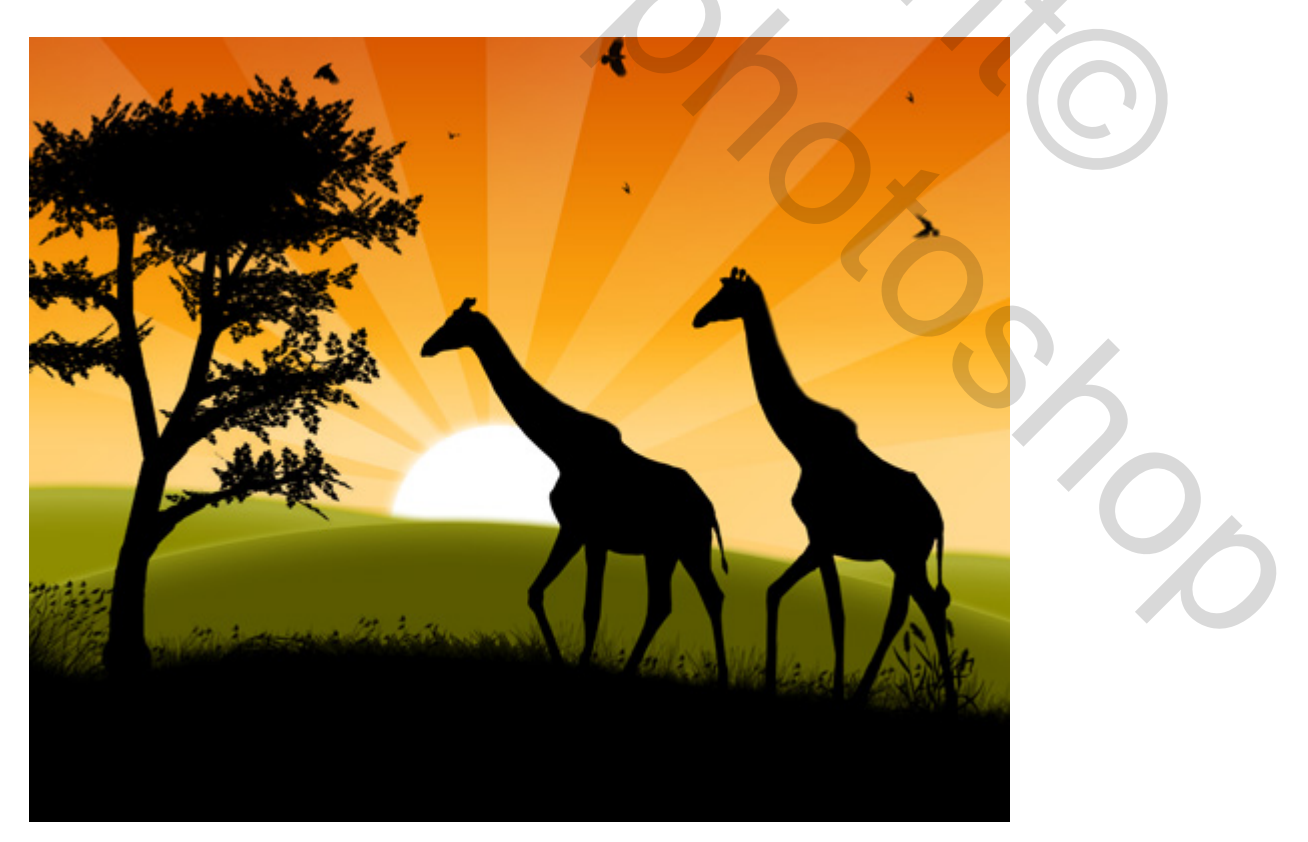

Zonneschijn – blz 13

12) Kies nu Filter > Rendering > Zon, zet het kruisje op de zon van onze afbeelding met onderstaande parameters:

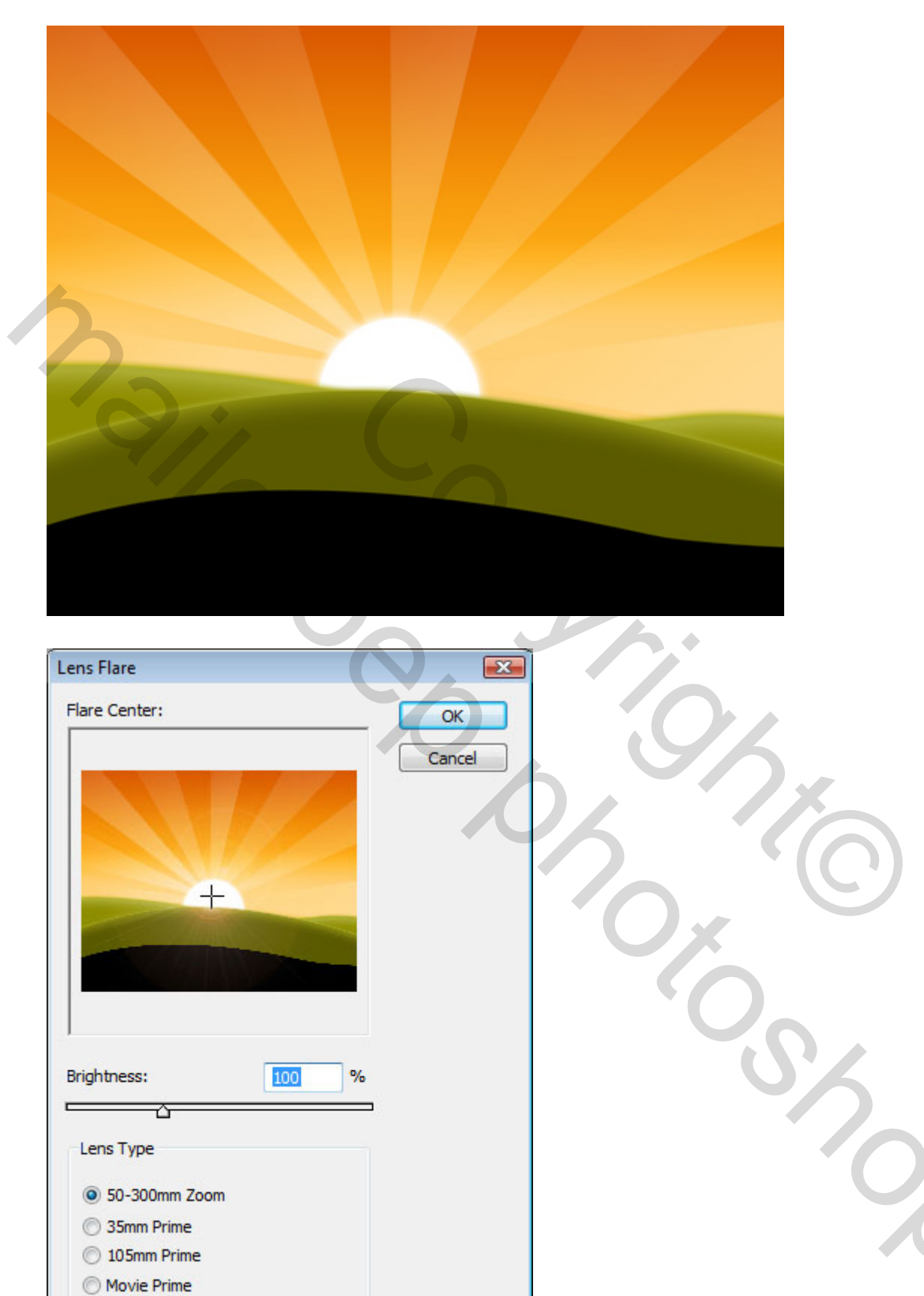

Maak de laag met giraffen terug zichtbaar. Ons werk is klaar!!!

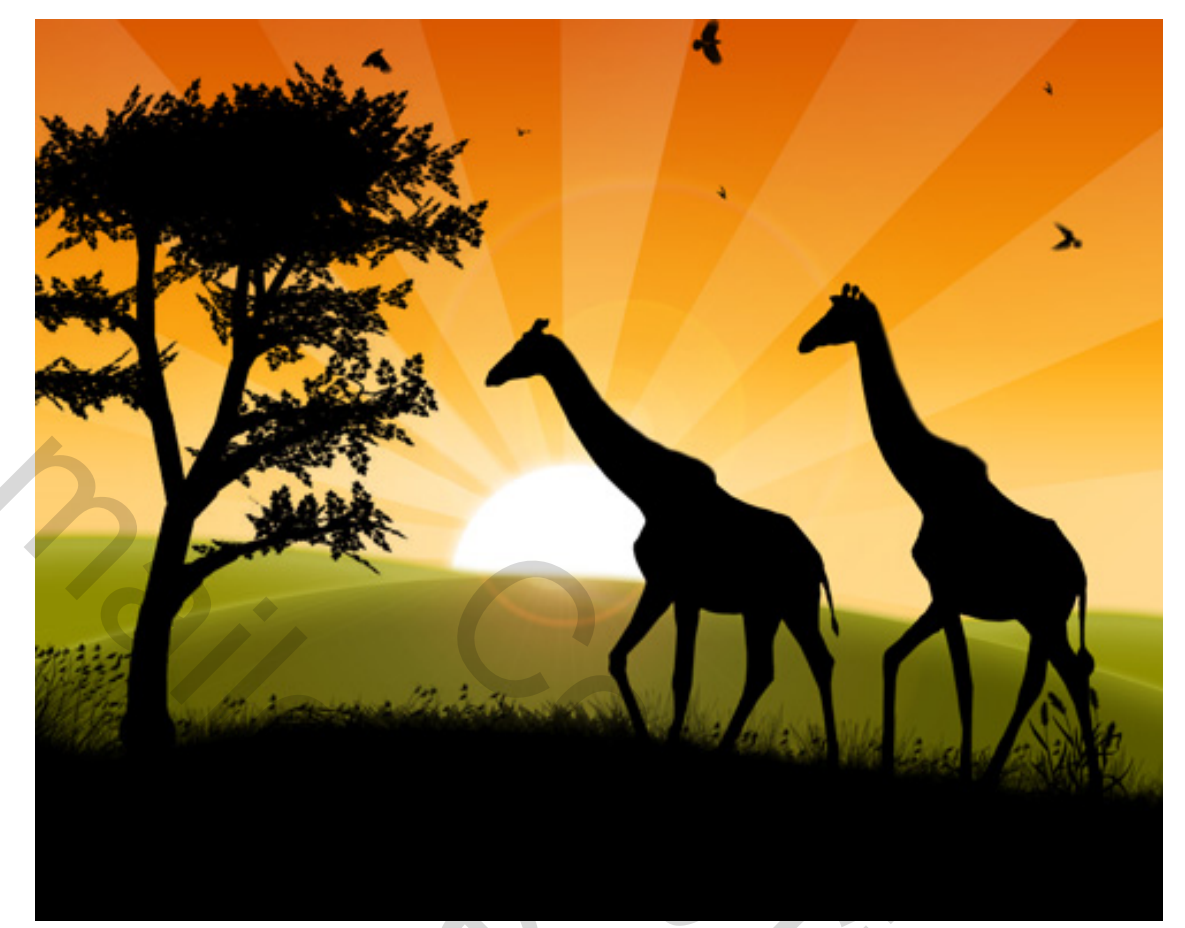